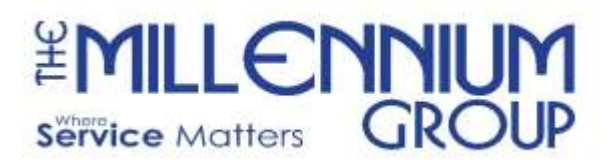

- 24

## How to Guide: Submitting to our Website

The following is an instructional, step-by-step guide (with photos) on how to submit Part 1 of the onboarding process with The Millennium Group. Please follow the instructions carefully.

Step 1: Open your desired web browser and visit <a href="https://tmgofficeservices.applicantpro.com/jobs/">https://tmgofficeservices.applicantpro.com/jobs/</a>

**Step 2:** Once on the website, click on your desired position to view the job description (**ex: Transition Associate – Tinton Falls, NJ).** To the right of the screen, there will be an "Apply Now" section. Please enter all required information and select the "Apply for this Position" button. *Photo below for reference.* 

| Jobs<br>y Now<br>Last Name*                                                       |  |
|-----------------------------------------------------------------------------------|--|
| Jobs<br>y Now<br>Last Name*                                                       |  |
| Last Name*                                                                        |  |
| Last Name*                                                                        |  |
| Last Name*                                                                        |  |
| Last Name*                                                                        |  |
|                                                                                   |  |
|                                                                                   |  |
| Email*                                                                            |  |
| Call                                                                              |  |
| d of communication?                                                               |  |
| Text Message                                                                      |  |
| Please Indicate If you agree to ApplicantPro's Applicant<br>Communication Policy. |  |
|                                                                                   |  |
|                                                                                   |  |
| I agree to ApplicantPro's Applicant Information Use Po                            |  |
|                                                                                   |  |
| Apply for this Position                                                           |  |
|                                                                                   |  |
|                                                                                   |  |
| Sign Up For Job Alerts!                                                           |  |
|                                                                                   |  |
|                                                                                   |  |
|                                                                                   |  |
|                                                                                   |  |
|                                                                                   |  |
|                                                                                   |  |
| JS -                                                                              |  |
|                                                                                   |  |
| nce and privacy policy.                                                           |  |
| L                                                                                 |  |

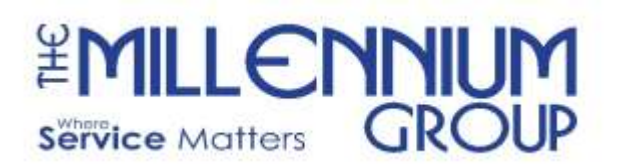

The Millennium Group of Delaware 106 Apple Street, Suite 101D Tinton Falls, NJ 07724 (732) 741-4917 Fax www.TMGOfficeServices.com www.TMGHumanResources.com

*Step 3:* A Setup Password box will pop-up on your screen, and you will be asked to set up a password for your account using the email address you provided.

*Step 4:* Once you have set a password, you will be directed to the application page. You should provide the information requested and then click the "Proceed to Next Step" button on each section.

**Step 5:** On the resume section, you will have to option to either upload an electronic version of your resume or manually type (or copy and paste) it into the system. A resume attachment is **not** required for submission. If you do not have a resume, please indicate that you are a current Wells Fargo employee under the resume text box. Please be sure to select the "Save Entry" button after typing into this section. **Photo below for reference.** 

| Resume                 | If you are typing your resume in the text box please include your employment history and education                                     |  |  |
|------------------------|----------------------------------------------------------------------------------------------------|--|--|
| University Divelopment | information.                                                                                                    |  |  |
| voluntary Disclosure   |                                                                                                    |  |  |
| Source                 | Submitted Documents                                                                                                    |  |  |
| Submit Application     | Use the button below to upload any files associated with your application. Please only use DOC, DOCX, TXT of PDF files 2 MB or smaller |  |  |
|                        | Choose File No file chosen UPLOAD YOUR RESUME                                                                                          |  |  |
|                        | Browse Files From Dropbox BY CLICKING ONE OF                                                                                           |  |  |
|                        | THESE OPTIONS                                                                                                    |  |  |
|                        | Erowse Files From Google Drive                                                                                                    |  |  |
|                        |                                                                                                    |  |  |
|                        | Copy/Paste Text                                                                                                    |  |  |
|                        | OR TYPE YOUR WORK HISTORY INFORMATION HERE                                                                                             |  |  |
|                        | AND SAVE THE ENTRY                                                                                                    |  |  |
|                        | AND SAVE THE ENTRY                                                                                                    |  |  |

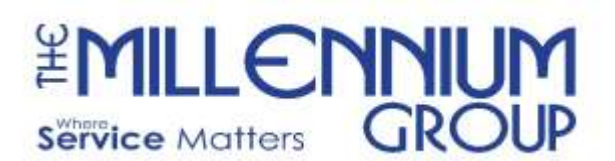

*Step 6:* Follow the prompts for each section. When each section of the application has a green check mark to the left of it, you will be able to submit Part 1 of TMG's Application! *Photo below for reference.* 

| Applying for Office Se                            | rvices Associate                                                                                                    | Jobs My Account Logour |
|---------------------------------------------------|----------------------------------------------------------------------------------------------------|------------------------|
| Instructions                                      | Submit Application                                                                                                    |                        |
| <ul> <li>Job Questions</li> <li>Resume</li> </ul> | You have completed the required sections of the application. To submit your application, click the Submit Application button below.<br>Once you click Submit Application you will not be able to edit your application. |                        |
| Voluntary Disclosure                              | / Back                                                                                                    | Submit Application     |